## iPass Gradebook Overview

L

Click on My Courses to display course lists

| i | ass Amy    | <b>/ B: ker</b><br>erc <b>t</b> :/igh 2012-2013 |        |        |          |          |          |            |                                                              |                                                               |                                                                  |                                                             |                          |
|---|------------|-------------------------------------------------|--------|--------|----------|----------|----------|------------|--------------------------------------------------------------|---------------------------------------------------------------|------------------------------------------------------------------|-------------------------------------------------------------|--------------------------|
|   | Home M     | y Courses   My Data                             | Run R  | eport  | is       |          |          |            |                                                              |                                                               |                                                                  |                                                             |                          |
|   |            |                                                 |        |        |          | Те       | rm: Terr | n 1 (09/03 | 3/12 - 01/25/1                                               | 3) 🔽 Cou                                                      | ırse: Englis<br>Spanis                                           | h 9 CP1 00<br>sh 1 5500-01                                  | 1-01 (12-) 💌<br>09 (1)   |
|   | Gradebool  | k Seating Chart                                 | Submit | Cour   | rse G    | rade     | 5        |            |                                                              |                                                               | Englis<br>Spanis                                                 | <u>h9CP1 00</u><br>shICP1 142                               | 1-01 (12-)<br>2-01 (12-) |
|   | • Add      | Assignment 🏾 🏶 Action                           | is - 🖌 | Bettin | gs –     |          |          |            |                                                              |                                                               |                                                                  |                                                             |                          |
|   |            | Name                                            |        | Owed   | Progress | StuNotes | Term Avg | YTD Avg    | testing123<br>Class Particip<br>avg: 99.67 / 100<br>10/02/12 | Trick Question<br>Class Particip<br>avg: 80 / 100<br>11/09/12 | Cover your Bool<br>Class Particip<br>avg: 82.5 / 100<br>01/28/13 | Final Test for Ch<br>Fake Test<br>avg: 75 / 100<br>06/21/13 |                          |
|   | <b>A</b> * | Bergeron, Patrice                               |        | 0      | Р        |          | 76.06    | 55.63      | 100                                                          | 68                                                            | 76                                                               | 75                                                          |                          |

Select the course to work with from the drop down menu

The list of students scheduled in that course will appear below

Names are alpha sortable by last name, A-Z or Z-A by clicking on the Header , "Name"

|           |                        |        |          | Те       | rm: Tern | n 1 (09/03 | 3/12 - 01/25/1                                               | 3) 🔻 Cou                                                      | <b>ırse:</b> Englis<br>Spanis                                    | sh 9 CP1 00<br>sh 1 5500-00                                 | 1-01 (12-) 💌<br>09 (1)   |
|-----------|------------------------|--------|----------|----------|----------|------------|--------------------------------------------------------------|---------------------------------------------------------------|------------------------------------------------------------------|-------------------------------------------------------------|--------------------------|
| Gradebook | Seating Chart Submit   | Cou    | rse G    | rade     | S        |            |                                                              |                                                               | Englis<br>Spanis                                                 | sh 9 CP1 001<br>sh I CP1 142                                | 1-01 (12-)<br>2-01 (12-) |
| O Add Ass | signment 🗢 Actions 👻 🖌 | Settin | igs –    |          |          |            | /                                                            |                                                               |                                                                  |                                                             |                          |
| Name      |                        | Owed   | Progress | StuNotes | Term Avg | YTD Avg    | testing123<br>Class Particip<br>avg: 99.67 / 100<br>10/02/12 | Trick Question<br>Class Particip<br>avg: 80 / 100<br>11/09/12 | Cover your Bool<br>Class Particip<br>avg: 82.5 / 100<br>01/28/13 | Final Test for Ch<br>Fake Test<br>avg: 75 / 100<br>06/21/13 |                          |
| Br B      | ergeron, Patrice       | 0      | Р        | <b>a</b> | 76.06    | 55.63      | 100                                                          | 68                                                            | 76                                                               | 75                                                          |                          |
| Br B      | oychuk, Johnny         | 0      | Р        |          | 77.56    | 57.33      | 99                                                           | 83                                                            | 89                                                               | 75                                                          |                          |
| Br B      | rady, Tom              | 2      | Р        |          | 68.06    | 81.05      | 100                                                          |                                                               |                                                                  | 75                                                          |                          |
| Br B      | ullock, Sandra         | 2      | Р        |          | 66.83    | 62.45      |                                                              | 78                                                            |                                                                  | 75                                                          |                          |
| C         | hara, Zdeno            | 2      | Р        | <b>a</b> | 67.11    | 74.51      |                                                              | 83                                                            |                                                                  | 75                                                          |                          |
|           | larkson Kellv          | 2      | D        |          | 67.39    | 80.25      |                                                              | 88                                                            |                                                                  | 75                                                          |                          |

| i Pass Amy E | <b>3: <mark>ker</mark><br/>e<sup>r</sup>tHigh 2012-2013</b> |        |          |          |          |            |                                                              |                                                               |                                                                  |                                                             |                        |
|--------------|-------------------------------------------------------------|--------|----------|----------|----------|------------|--------------------------------------------------------------|---------------------------------------------------------------|------------------------------------------------------------------|-------------------------------------------------------------|------------------------|
| Home My      | Courses   My Data   Run Re                                  | eport  |          |          |          |            |                                                              |                                                               |                                                                  |                                                             |                        |
|              |                                                             |        |          | Te       | rm: Terr | n 1 (09/03 | 3/12 - 01/25/1                                               | 3) 🔻 Cou                                                      | <b>irse:</b> Englis<br>Spani                                     | sh 9 CP1 001<br>sh 1 5500-00                                | -01 (12-) 💌<br>9 (1)   |
| Gradebook    | Seating Chart Submit                                        | Cour   | se G     | rades    | ;        |            |                                                              |                                                               | Englis<br>Spani                                                  | h <u>9CP1 001</u><br>shICP1 142                             | -01 (12-)<br>-01 (12-) |
| O Add As     | signment 🏶 Actions 👻 🖋                                      | Settin | gs –     |          |          |            |                                                              |                                                               |                                                                  |                                                             |                        |
|              | emen<br>≜                                                   | Owed   | Progress | StuNotes | Term Avg | YTD Awg    | testing 123<br>ches Particip<br>avg: 99.67 / 100<br>10/02/12 | Trick Question<br>Class Particip<br>avg: 80 / 100<br>11/09/12 | Cover your Bool<br>Class Particip<br>avg: 82.5 / 100<br>01/28/13 | Final Test for Ch<br>Fake Test<br>avg: 75 / 100<br>06/21/13 |                        |
| E E          | Bergeron, Patrice                                           | 0      | Р        | <u></u>  | 76.06    | 55.63      | 100                                                          | 68                                                            | 76                                                               | 75                                                          |                        |
| E F          | Bovchuk Johnny                                              | 0      | Ð        |          | 77.56    | 57.33      | 99                                                           | 83                                                            | 89                                                               | 75                                                          |                        |

Teachers can Add Assignments and score assignments directly on this screen

Teachers have a seating chart available by clicking on the tab. Seating chart will display student photos for the course selected in the course selection box.

| <i>i</i> Pa | LSS Am                       | <b>y Baker</b><br>verett High 2      | 012-2013                    |                           |                             |                                |                          |     |         |               |                |
|-------------|------------------------------|--------------------------------------|-----------------------------|---------------------------|-----------------------------|--------------------------------|--------------------------|-----|---------|---------------|----------------|
| H           | iome   M                     | ly Courses                           | My Data                     | Run Re                    | ports                       |                                |                          | -   |         |               |                |
|             |                              |                                      |                             |                           |                             | Term: Terr                     | n 1 (09/03/12 - 01/25/13 | ) 💌 | Course: | English 9 CP1 | 001-01 (12-) 💌 |
| 0           | Gradeboo                     | k Seat                               | ing Chart                   | Submit (                  | Course Gra                  | des                            |                          |     | _       | _             |                |
|             | ۶M                           | y Seating C                          | nant Preierei               | ices                      |                             |                                |                          |     |         |               |                |
|             | Sub                          | omit                                 |                             |                           |                             |                                |                          |     |         |               |                |
| P<br>B<br>1 | Patrice<br>Bergeron<br>0109  | Johnny<br>Boychuk<br>101 10          | Sandra<br>Bullock<br>101 12 | Zdeno<br>Chara<br>101 09  | Kelly<br>Clarkson<br>101 09 |                                |                          |     |         |               |                |
| E           | Ellen<br>DeGeneree<br>001 12 | Jacoby<br>SEllsbury<br>101 10        | Tom<br>Brady<br>101 11      | Rob<br>gronkows<br>101 12 | Mark<br>kHarmon<br>101 10   | Jennifer<br>Lawrence<br>101 12 |                          |     |         |               |                |
| )<br>L<br>1 | on<br>Lester<br>00109        | Jennifer<br>Love<br>Hewitt<br>101 10 | Milan<br>Lucic<br>101 10    | Jonny<br>Gomes<br>101 10  | Ì                           |                                |                          |     |         |               |                |
|             | Tota                         | l Students:                          | 15   Male                   | es: 10   Fe               | emales: 5                   |                                |                          |     |         |               |                |

Teachers can Submit Course Grades from this screen

| ome L                                                    | My Courses   My Data   P                                                                                                    | N Reports                                                                                                    |                                                       |                                                |                 |
|----------------------------------------------------------|----------------------------------------------------------------------------------------------------|----------------------------------------------------------------------------------------------------|-------------------------------------------------------|------------------------------------------------|-----------------|
| one                                                      | My courses   My Data   Ki                                                                                                    |                                                                                                    |                                                       |                                                |                 |
|                                                          |                                                                                                    | Term: Te                                                                                                    | rm 1 (09/03/12 - 01/25/1                              | 3) - Course: Engli                             | sh 9 CP1 001-01 |
|                                                          |                                                                                                    |                                                                                                    |                                                       |                                                |                 |
| sradeb                                                   | ook SeatingChart Su                                                                                                    | Ibmit Course Grades                                                                                                    |                                                       |                                                |                 |
|                                                          |                                                                                                    |                                                                                                    |                                                       |                                                |                 |
|                                                          |                                                                                                    |                                                                                                    |                                                       |                                                |                 |
| TEAC                                                     | CHER/COURSE SELECTION                                                                                                    | I.                                                                                                    |                                                       |                                                |                 |
|                                                          | Sch                                                                                                    | ool Year: 2012-2013                                                                                                    |                                                       |                                                |                 |
|                                                          |                                                                                                    | Teacher: Amy Baker                                                                                                    | •                                                     |                                                |                 |
|                                                          |                                                                                                    | Term: Term 1                                                                                                    |                                                       |                                                |                 |
|                                                          |                                                                                                    | Course: English 9 CP1 001-                                                                                                    | 01                                                    |                                                |                 |
|                                                          | Grade                                                                                                    | Heading: T1                                                                                                    |                                                       |                                                |                 |
|                                                          |                                                                                                    |                                                                                                    |                                                       |                                                |                 |
|                                                          | Rankbook                                                                                                    | Average: Current Term -                                                                                                    |                                                       |                                                |                 |
|                                                          | Rankbook /                                                                                                    | Average: Current Term                                                                                                    |                                                       |                                                |                 |
|                                                          | Rankbook /                                                                                                    | Average: Current Term 💌                                                                                                    |                                                       |                                                |                 |
|                                                          | You must click 5                                                                                                    | Average: Current Term  Search Submit to record your                                                                                                    | grades!                                               |                                                |                 |
| TER                                                      | You must click 9<br>You are usin<br>M: TERM 1_COURSE: ENG                                                                                                    | Average: Current Term                                                                                                    | grades!<br>Ige.                                       |                                                |                 |
| TER                                                      | You must click 9<br>You are usin<br>M: TERM 1 COURSE: ENG                                                                                                    | Average: Current Term  Search Submit to record your your Current Term avera LISH 9 CP1                                                                         | grades!                                               |                                                |                 |
| TER                                                      | You must click 9<br>You are usin<br>M: TERM 1 COURSE: ENGI<br>mit                                                                                                    | Average: Current Term  Search Submit to record your g your Current Term avera LISH 9 CP1                                                                       | r grades!<br>ige.                                     |                                                |                 |
| TER<br>Subi                                              | You must click S<br>You are usin<br>M: TERM 1 COURSE: ENGI<br>nit<br>Name                                                                                                    | Average: Current Term  Search Submit to record your gyour Current Term avera LISH 9 CP1 Rankbook Average                                                       | r grades!<br>nge.                                     | Absences                                       |                 |
| TER<br>Subi<br>ID<br>9820                                | Rankbook A<br>You must click 9<br>You are usin<br>M: TERM 1 COURSE: ENGO<br>mit<br>Name<br>Bergeron, Patrice                                                                                                  | Average: Current Term  Search Submit to record your gyour Current Term avera LISH 9 CP1 Rankbook Average 78.08                                                 | r grades!<br>age.                                     | Absences                                       |                 |
| TER<br>Subi<br>1D<br>9820<br>9822                        | Rankbook A<br>You must click &<br>You are usin<br>M: TERM 1 COURSE: ENGI<br>mit<br>Name<br>Bergeron, Patrice<br>Boychuk, Johnny                                                                               | Average: Current Term<br>Search<br>Submit to record your<br>g your Current Term avera<br>LISH 9 CP1<br>Rankbook<br>Average<br>76.06<br>77.56                   | • grades!<br>ige.                                     | Absences                                       |                 |
| TER<br>Subi<br>1D<br>9822<br>9822                        | Rankbook A You must click 9 You are usin M: TERM 1 COURSE: ENGI nit Bergeron, Patrice Bergeron, Patrice Boychuk, Johnny Brady, Tom                                                                            | Average: Current Term<br>Search<br>Submit to record your<br>g your Current Term avera<br>LISH 9 CP1<br>Rankbook<br>Average<br>76.00<br>77.50<br>88.05          | r grades!<br>nge.  1  76  78  68                      | Absences                                       |                 |
| TER<br>Sub<br>1D<br>9820<br>9822<br>9828<br>9837         | Rankbook J<br>You must click 9<br>You are usin<br>M: TERM 1 COURSE: ENGI<br>mit<br>Bergeron, Patrice<br>Bergeron, Patrice<br>Bergeron, Patrice<br>Bergeron, Patrice<br>Bergeron, Patrice<br>Bergeron, Patrice | Average: Current Term<br>Search<br>Submit to record your<br>g your Current Term avera<br>LISH 9 CP1<br>Rankbook<br>Average<br>76.00<br>77.50<br>88.00<br>68.83 | r grades!<br>age.<br>1 ₪<br>76<br>78<br>68<br>67      | Absences                                       |                 |
| TER<br>Sub<br>1D<br>9820<br>9822<br>9828<br>9837<br>9818 | Rankbook A<br>You must click &<br>You are usin<br>mit<br>Mame<br>Bergeron, Patrice<br>Boychuk, Johnny<br>Brady, Tom<br>Bullock, Sandra<br>Chara, Zdeno                                                        | Average: Current Term<br>Search<br>Submit to record your gyour Current Term avera LISH 9 CP1<br>Rankbook Average 78.06<br>77.56<br>68.06<br>68.3<br>67.11      | r grades!<br>ge.  1 1 1 1 1 1 1 1 1 1 1 1 1 1 1 1 1 1 | Absences Q Q Q Q Q Q Q Q Q Q Q Q Q Q Q Q Q Q Q |                 |

Average selected from Gradebook will carry over to the Grade Heading column. The average will also display on the screen.

| TERM: TER    | M 1 COURSE: ENG | LISH 9 CP1     |    |   |
|--------------|-----------------|----------------|----|---|
| Submit       |                 |                |    |   |
| ID Name      | 2               | Rankb<br>Avera | ge | 1 |
| 9820 Bergero | n, Patrice      | 76.00          | 76 |   |
| 9822 Boychu  | k, Johnny       | 77.56          | 78 |   |
| 9828 Brady,  | Tom             | 68.06          | 68 |   |
| 9837 Bullock | Sandra          | 66.83          | 67 | ] |
| 9818 Chara,  | Zdeno           | 67.11          | 67 | ] |
| 9832 Clarkso | n, Kelly        | 67.35          | 67 | ] |